## DataBase 文档

广州办:陈佳溪 日期: 2016/11/30

### 目录

| <i>—</i> , | Database 安装                 | 1 |
|------------|-----------------------------|---|
|            | 1.1 安装环境要求                  | 1 |
|            | 1.2 PC 机安装 Database 过程      | 1 |
|            | 1.3 CE 系统安装 Database 过程     | 3 |
| <u> </u>   | 软件配置和调试                     | 4 |
|            | 2.1、配置数据库端                  | 5 |
|            | 2.2 测试通讯是否正常                | 7 |
| 三、         | PLC 功能块的使用                  | 8 |
|            | 3.1 向数据库插入记录功能块             | 8 |
|            | 3.2 读取数据库的记录功能块             | 9 |
| 四、         | Database 通讯例程1              | 0 |
|            | 4.1 SQL 数据库通讯实例调试1          | 0 |
|            | 4.2 Oracle 与 database 通讯例程1 | 5 |
| 五、         | 报错处理                        | 3 |

## 一、Database 安装

### 1.1 安装环境要求

| 软件              |                                  |
|-----------------|----------------------------------|
| 目标系统            | Windows NT/XP/Vista/7,CE PC(X86) |
| .net frame work | Net 3.5 or higher                |
| TwinCAT Version | 2.11                             |
| TwinCAT Level   | TwinCAT PLC                      |

### 1.2 PC 机安装 Database 过程

1) 右键单击"TcDatabaseSrv.exe",以管理员运行,出现如下对话框选择 Yes

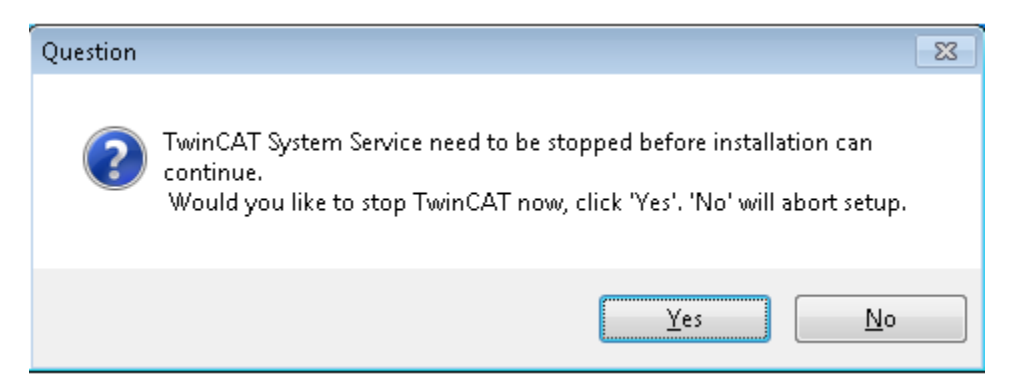

#### 2) 选择接受许可,然后单击"next"

| TwinCAT DataBase Server - InstallShield Wizard                                                                                                    | <b>X</b> |
|----------------------------------------------------------------------------------------------------|----------|
| License Agreement Please read the following license agreement carefully.                                                                                                    |          |
| Software Usage Agreement for Beckhoff Software Products § 1 Subject Matter of this Agreement                                                                                                    | <b>^</b> |
| <ul> <li>(1) Licensor grants Licensee a non-transferable, non-exclusive right to use the data processing applications specified in Appendix 1 hereto (hereinafter called "Software") under the conditions specified hereinafter.</li> <li>(2) The Software shall be delivered to Licensee on machine-readable recording media as specified in Appendix 1, on which it is recorded as an object program in an executable status. One copy of the user documentation shall be part of the application and it shall be delivered to Licensee in printed form, or also on a machine-readable recording media is specified in the form the user documentation is delivered in is specified in the form the user documentation.</li> </ul> | I        |
| I do not accept the terms of the license agreement                                                                                                    |          |
| InstallShield                                                                                                    |          |
|                                                                                                    | cel      |

3) 键入用户信息

| TwinCAT DataBase Server - InstallShield Wizard                                                   | <b>—</b> |
|--------------------------------------------------------------------------------------------------|----------|
| Customer Information<br>Please enter your information.                                           | X        |
| Please enter your name, the name of the company for which you work and the pro<br>serial number. | oduct    |
| <u>U</u> ser Name:                                                                               |          |
| Max Mustermann                                                                                   |          |
| Company Name:                                                                                    |          |
| Mustermann Inc.                                                                                  |          |
| Serial Number:                                                                                   |          |
| P286-                                                                                            |          |
| InstallShield                                                                                    | Cancel   |

#### 4)选择"finish",完成安装

| TwinCAT DataBase Server - InstallShield Wizard |                                                                                                    |  |  |  |  |
|------------------------------------------------|----------------------------------------------------------------------------------------------------|--|--|--|--|
|                                                | AT DataBase Server - InstallShield Wizard InstallShield Wizard Complete The InstallShield Wizard has successfully installed TwinCAT DataBase Server. Click Finish to exit the wizard. |  |  |  |  |
|                                                | < <u>B</u> ack <b>Finish</b> Cancel                                                                                                    |  |  |  |  |

## 1.3 CE 系统安装 Database 过程

- 1) 在 PC 电脑上安装 TcDatabaseSrv\_CE.exe
- 2) 复制 CE Database 安装文件到 Windows CE 控制器中,下图每个文件夹中的安装文

件对应不同的硬件平台。根据控制器的硬件类型选择相应的安装文件。 CE-ARM: 基于 ARM 的 CPU 控制器,譬如 CX8090,CX9020 CE-X86: 基于 X86 的 CPU 控制器,譬如 CX50xx、CX20x0

|              |                       |                         |             |             | L-            | x |
|--------------|-----------------------|-------------------------|-------------|-------------|---------------|---|
| 3 - <b>3</b> | Local Disk (C:) 🕨 Twi | nCAT 🕨 Functions 🕨 TF63 | 10-TCP-IP 🕨 | ✓ 4→ Search | TF6310-TCP-IP | P |
| Organize 🔻   | Include in library 🔻  | Share with 🔻 🛛 Burn     | New folder  |             |               | 0 |
| Name         | ^                     | Date modified           | Туре        | Size        |               |   |
| 🕌 CE-ARM     |                       | 26.03.2013 08:55        | File folder |             |               |   |
| 퉬 CE-X86     |                       | 26.03.2013 08:55        | File folder |             |               |   |
| iii Win32    |                       | 21.02.2013 13:31        | File folder |             |               |   |
|              |                       |                         |             |             |               |   |
|              |                       |                         |             |             |               |   |
|              |                       |                         |             |             |               |   |
|              | _                     |                         |             |             |               |   |

3) 把上述 PC 电脑上后缀名为\*.CAB 的文件复制到控制器\hard disk\ftp 中, 然后双击 它安装, 查看到下面有"DataBase Server CE"选项,则软件安装成功。

| Remove P  | rograms                                                                                              | OK 🔀                                                                                                    |
|-----------|----------------------------------------------------------------------------------------------------|----------------------------------------------------------------------------------------------------|
| Remove Pr | ograms                                                                                               |                                                                                                    |
|           | The listed software can be                                                                           | Programs:                                                                                                    |
| Q)        | automatically removed. To<br>remove a program, select it<br>from the list and then<br>select Remove. | BECKHOFF TwinCAT DataBase Server CE<br>BECKHOFF TwinCAT PLC HMI CE<br>BECKHOFF TwinCAT XML DATA Server CI<br>SQLServerCompact 3.5 Core |
|           | <u>R</u> emove                                                                                       |                                                                                                    |

## 二、软件配置和调试

| 🛐 TwinCAT Database Server Config                       | ل<br>urator                           |                        |                |
|--------------------------------------------------------|---------------------------------------|------------------------|----------------|
| File Item View Language                                | Help                                  |                        |                |
| 🗄 🛍 💕 🖬 🖬 🕼 1 🕈 🌺 🛅 1                                  |                                       |                        |                |
| Configuration Explorer 🛛 🛱 🗙                           | Live Status                           |                        | 4 Þ            |
| Configuration                                          |                                       | Live Status            |                |
| DB 1 ("OCI_Oracle")                                    | SQL查询 ADS连接料                          | 大杰<br>Remote Computers |                |
| ADSDevices     ADSDevices     Device 1 ("local" : 801) | local                                 | Remote PC              | NetID          |
| Symbolgroups                                           | Connect Disconnect                    | <pre></pre>            | 192. 168. 130  |
|                                                        |                                       | BAC-LIZZYCHEN          | 192. 168. 2. 1 |
|                                                        | TwinCAT Database Server Versio 1.0.23 |                        |                |
|                                                        | AdsState: RUN DeviceState: 1          |                        |                |
|                                                        | No Cyclic Read/Write                  |                        |                |
|                                                        | START Cyclic Read/Write               |                        |                |
|                                                        | Error: FALSE                          |                        | refresh        |
|                                                        | DB Error Struct:                      |                        |                |
|                                                        | SQLState: 00000                       |                        |                |
|                                                        | SQLErrorCode 0                        |                        |                |

#### 2.1、配置数据库端

原理: twincat 与 DataBase 为 ADS 通讯, DataBase 与 SQL2008 为 TCP/IP 通讯。DataBase 为中 间桥梁,一侧为 ADS 通讯,另一侧为 TCP/IP 通讯。

1)添加数据库。添加一个 DB,对应数据库服务器中的一张表。若需要操作数控库服务器端的多张数据表,那么同时需要在 Database 软件端添加多个 DB

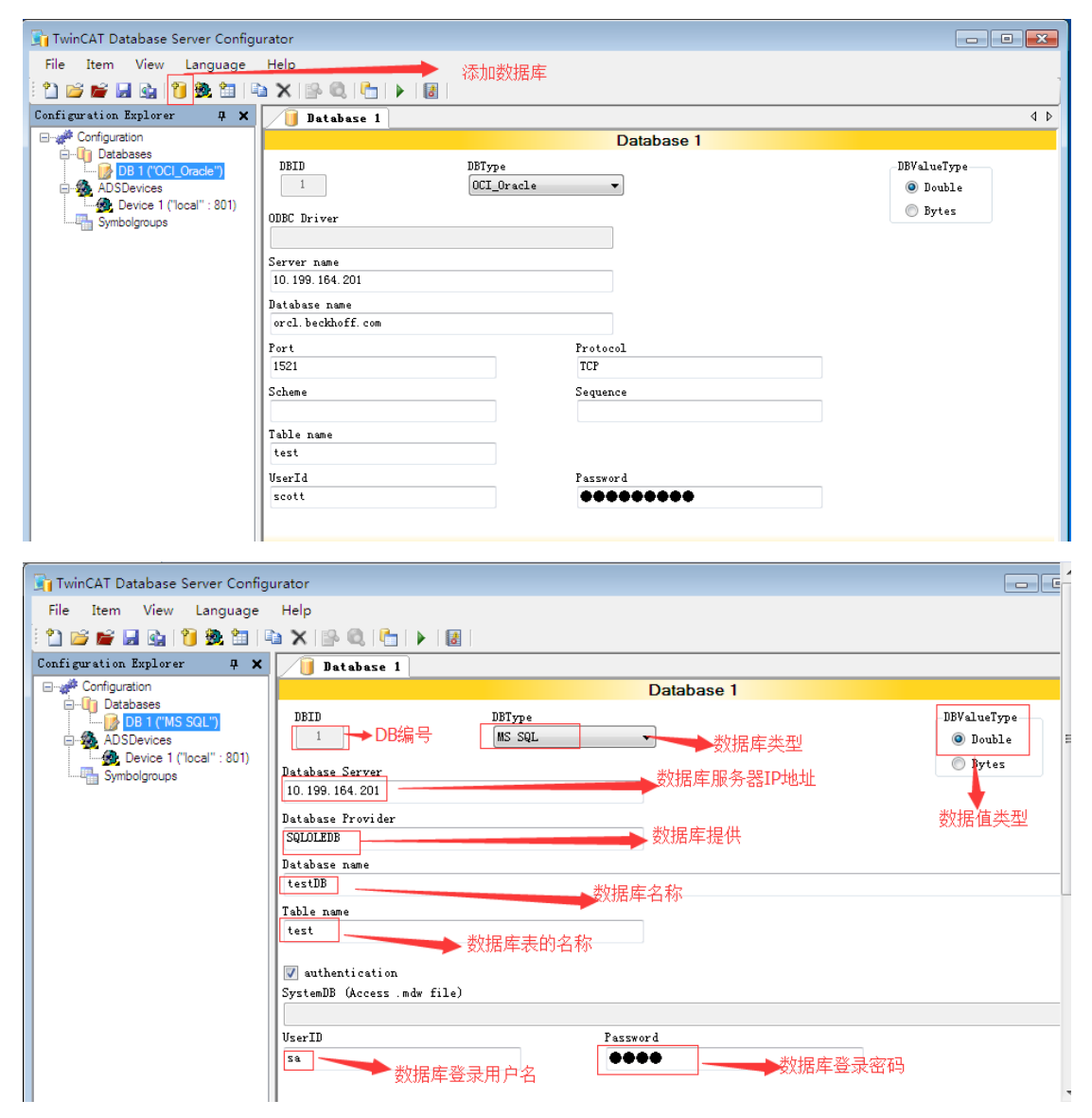

| 🛐 TwinCAT Database Server Config                              | urator                             |                                |                              |
|---------------------------------------------------------------|------------------------------------|--------------------------------|------------------------------|
| File Item View Language                                       | Help                               |                                |                              |
| 🛍 📂 🖬 📓 💁 🞁 💷                                                 | 🗅 🗙 📳 🔍 🔚 🕨 🐻                      |                                | ]                            |
| Configuration Explorer 🛛 📮 🗙                                  | 📔 Database 1                       |                                | 4 Þ                          |
| Configuration                                                 |                                    | Database 1                     |                              |
| B 1 ("OCL_Oracle")<br>B 1 ("OCL_Oracle")<br>G ADSDevices<br>↓ | DB的编号<br>1<br>用于PLC                | DBType<br>DCI_Oracle     数据库类型 | DBValueType<br>Double Double |
| Symbolgroups                                                  | ODBC Driver 功能块中                   |                                | Dytes                        |
|                                                               | Server name<br>10. 199. 164. 201   | 数据库服务器IP地址                     | 值类型                          |
|                                                               | Database name<br>orcl.beckhoff.com |                                |                              |
|                                                               | Port                               | 端口号 Protocol TCP               | 协议                           |
|                                                               | Scheme                             | Sequence                       |                              |
|                                                               | Table nametest                     | 数据库中表的名字                       |                              |
|                                                               | VserId<br>scott                    |                                |                              |
|                                                               | 全求 致 据 库 服 务 器 甲 的                 | 用尸名                            | 的用户密码                        |

2) 添加 ADS 设备。

| TwinCAT Database Server Configu                                                                               | irator                                                                                                |                                                                     |                                     |
|----------------------------------------------------------------------------------------------------|----------------------------------------------------------------------------------------------------|---------------------------------------------------------------------|-------------------------------------|
| File Item View Language                                                                                       | Help                                                                                                  |                                                                     |                                     |
| i 🗅 📂 📽 🔲 🗞 👘 🖷                                                                                               | x   № @.   <b>6</b>   <b>▶</b>   <b>8</b>   <sup>™</sup>                                              | 加ADS设备                                                              |                                     |
| Configuration Explorer 🛛 🕈 🗙                                                                                  | ADSDevice 1                                                                                           |                                                                     | 4 4                                 |
| Configuration                                                                                                 |                                                                                                    | ADSDevice 1                                                         |                                     |
| ☐ UP 11 ("OCL_Oracle")<br>☐ DB 1 ("OCL_Oracle")<br>☐ AD SDevices<br>☐ Oracle ("Iocal": 801)<br>☐ Symbolgroups | AdsID 1 Name Local AdsNetID AdsPort 192.168.130.3.1.1 801 Timeout ADS Read/Write 2000 by Symbolname v | Remote Computers<br>Remote PC<br>(Local AMS NetID><br>BAC-LIZZYCHEN | NetID<br>192.188.130<br>192.168.2.1 |
|                                                                                                    |                                                                                                    |                                                                     |                                     |
| TwinCAT Database Server Configu                                                                               | irator                                                                                                |                                                                     |                                     |
| File Item View Language                                                                                       | Help                                                                                                  |                                                                     |                                     |
| : 🗅 📂 🖬 🖬 🏩 🔰 🗮                                                                                               | a 🗙   💁 🍭   🍋   🕨   🛃                                                                                 |                                                                     |                                     |
| Configuration Explorer 🛛 📮 🗙                                                                                  | ADSDevice 1                                                                                           |                                                                     | 4 ۵                                 |

| File Item View Language          | Help                                                                                                    |     |  |  |  |  |  |
|----------------------------------|----------------------------------------------------------------------------------------------------|-----|--|--|--|--|--|
| 1) 🖆 🚔 🔒 🐧 🤹 🖿 🔍 X 🕪 🔍 🔚 🕨 I     |                                                                                                    |     |  |  |  |  |  |
| Configuration Explorer 🛛 🛱 🗙     | ADSDevice 1                                                                                                    | 4 ۵ |  |  |  |  |  |
| Configuration                    | ADSDevice 1                                                                                                    |     |  |  |  |  |  |
| Databases<br>DB 1 ("OCI_Oracle") | Remote Computers                                                                                                    | 7   |  |  |  |  |  |
| Device 1 ("local" : 801)         | AUSID ADS设备编号 Remote PC NetID                                                                                                    |     |  |  |  |  |  |
| Symbolgroups                     |                                                                                                    |     |  |  |  |  |  |
|                                  | Index Index |     |  |  |  |  |  |
|                                  | AdePort                                                                                                    |     |  |  |  |  |  |
|                                  | 192.168.130.3.1.1 801                                                                                                    |     |  |  |  |  |  |
|                                  | Timeont AIS Read/Write ADS端口号 ADS玲田信息                                                                                                    |     |  |  |  |  |  |
|                                  | 2000 by Symbolname V                                                                                                    |     |  |  |  |  |  |
|                                  |                                                                                                    |     |  |  |  |  |  |
|                                  |                                                                                                    |     |  |  |  |  |  |
|                                  | ADS通讯按变量名读写                                                                                                    |     |  |  |  |  |  |
|                                  | ADS通讯最大响应时间                                                                                                    |     |  |  |  |  |  |
|                                  |                                                                                                    |     |  |  |  |  |  |
|                                  |                                                                                                    |     |  |  |  |  |  |
|                                  | 纪司洛Net ID Refresh                                                                                                    |     |  |  |  |  |  |
| I                                |                                                                                                    |     |  |  |  |  |  |

3)保存配置,重新 Restart Twincat 软件,这样才能重新加载新的配置文件。

### 2.2 测试通讯是否正常

1)首先测试 ADS 通讯,把控制器 IP 和数据库服务器 IP 设置为同一个网段,关闭防火墙。 控制器和数据库服务器能够相互 Ping 通,如下图,说明 ADS 通讯正常。

| 🛐 TwinCAT Database Server Configurator |                                       |                  |                                 |  |  |  |  |  |
|----------------------------------------|---------------------------------------|------------------|---------------------------------|--|--|--|--|--|
| File Item View Language                | Help                                  |                  |                                 |  |  |  |  |  |
| 🗄 🛍 💕 📂 🔜 🚱  🗑 🏛 💷                     | 1 🖆 💕 🔐 🖓 1 🔞 🖄 📾 🖎 🚱 🔍 🕒 🕨 🕘         |                  |                                 |  |  |  |  |  |
| Configuration Explorer 🛛 📮 🗙           | Live Status                           |                  | 4 b                             |  |  |  |  |  |
|                                        |                                       | Live Status      |                                 |  |  |  |  |  |
| Databases<br>DB 1 ("OCI_Oracle")       | Remote Computer:                      | Remote Computers |                                 |  |  |  |  |  |
| Device 1 ("local" : 801)               | Local                                 | Remote PC        | NetID                           |  |  |  |  |  |
| Symbolgroups                           | Connect Disconnect                    | <pre></pre>      | 192. 168. 130<br>192. 168. 2. 1 |  |  |  |  |  |
|                                        | TwinCAT Database Server Versio 1.0.23 |                  |                                 |  |  |  |  |  |
|                                        | AdsState: RUN DeviceState: 1          |                  |                                 |  |  |  |  |  |
|                                        | No Cyclic Read/Write                  |                  |                                 |  |  |  |  |  |
|                                        | START Cyclic Read/Write               |                  |                                 |  |  |  |  |  |
|                                        | Error: FALSE                          |                  | refresh                         |  |  |  |  |  |
|                                        | DB Error Struct:                      |                  |                                 |  |  |  |  |  |
|                                        | SQLState: 00000                       |                  |                                 |  |  |  |  |  |
|                                        | SQLErrorCode 0                        |                  |                                 |  |  |  |  |  |

2) 测试是否能够和数据库通讯

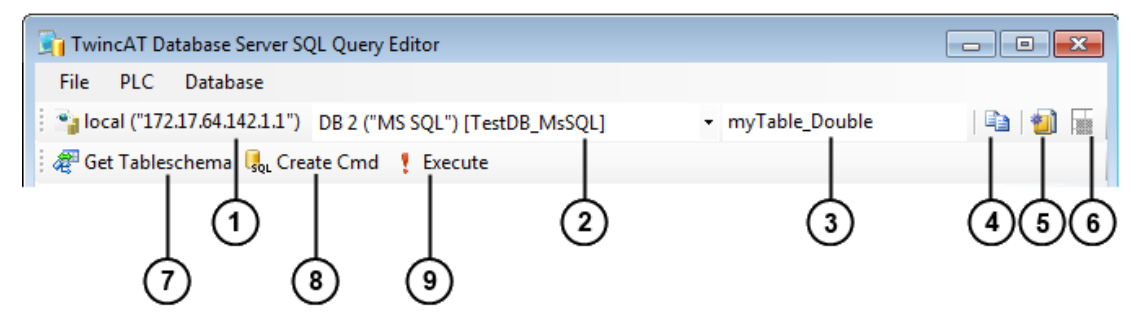

| 1 | Target TwinCAT Database Server | 选择安装 Database 的控制器            |
|---|--------------------------------|-------------------------------|
| 2 | Database                       | 选择需要通讯的数据库                    |
| 3 | Table                          | 数据表                           |
| 4 | Copy for PLC                   | 复制 sql 语句到 PLC                |
| 5 | Export TC2                     | 导出表的 TC2 结构体变量                |
| 6 | Export TC3                     | 导出表的 TC3 结构体变量                |
| 7 | Get Tableschema                | 获取数据库表的结构                     |
| 8 | Create Cmd                     | 为 PLC 创建 select 和 insert 语句命令 |
| 9 | Execute                        | 执行 sql 语句                     |

| 🛐 Twin   | cAT Database Ser                                                                                                    | rver SQL Query | / Editor |             |            |         | - • × |  |  |
|----------|----------------------------------------------------------------------------------------------------|----------------|----------|-------------|------------|---------|-------|--|--|
| File     | PLC Database                                                                                                    | ;              |          |             |            |         |       |  |  |
| i 🐴 loca | al ("192.168.130.3                                                                                                    | .1.1") DB 1 (" | MS SQL   | ") [testDB] | ▼ test     | 🗈   🗐 🔚 |       |  |  |
| SELECT   | AP       Get Tableschema       Get Create Cmd       Execute         SELECT       INSERT       DELETE       CREATE TABLE |                |          |             |            |         |       |  |  |
| FROM     | AUTOGENERATED SELECT SQL STATEMENT FOR DE 1 ("MS SQL") [TESTDB]<br>SELECT<br>[name],<br>[year]<br>FROM<br>[test]        |                |          |             |            |         |       |  |  |
|          | Column Name                                                                                                    | PLC Datatype   | Leng     | jth         | Value      |         |       |  |  |
| •        | name                                                                                                    | STRING         | ▼ 51     |             | d          |         |       |  |  |
|          | year                                                                                                    | STRING         | ▼ 51     |             | 2008-09-01 |         |       |  |  |
| *        |                                                                                                    |                | •        |             |            |         |       |  |  |

# 三、PLC 功能块的使用

## 3.1 向数据库插入记录功能块

| FB_DBREG                                                                                                    | FB_DBRECORDINSERT_EX                                                         |  |  |  |  |  |  |  |
|----------------------------------------------------------------------------------------------------|------------------------------------------------------------------------------|--|--|--|--|--|--|--|
| <ul> <li>sNetID : T_AmsNetID</li> <li>hDBID : UDINT</li> <li>cbCmdSize : UDINT</li> <li>pCmdAddr : UDINT</li> <li>bExecute : BOOL</li> <li>tTimeout : TIME</li> </ul> | bBusy : BOOL<br>bError : BOOL<br>nErrID : UDINT<br>sSQLState : ST_DBSQLError |  |  |  |  |  |  |  |

| sNetID                          | 字符串类型,为 NetID              |
|---------------------------------|----------------------------|
| hDBID                           | DB 的编号                     |
| cbCmdSize                       | 插入记录空间大小                   |
| pCmdAddr                        | 插入记录的首地址                   |
| bExecute                        | 上升沿执行该功能块                  |
| tTimeout                        | 通讯的最大响应时间                  |
| bBusy                           | 是否正在执行功能块                  |
| bError                          | 执行该功能块是否产生错误               |
| nErrID                          | 执行功能块产生的错误代号               |
| sSQLState                       | 数据库端返回的错误代码                |
| 注: 插入记录数据的大小应该小                 | 丶于 10000 symbols           |
| 往 Oracle 一次插入多条记录的格             | 各式为:                       |
| Begin                           |                            |
| INSERT INTO test (name, year) V | ALUES (\$'%S\$',\$'%S\$'); |
| INSERT INTO test (name, year) V | ALUES (\$'%S\$',\$'%S\$'); |

..... End; 往 SQL 一次插入多条记录的格式为: INSERT INTO test (name,year) VALUES (\$'%S\$',\$'%S\$'); INSERT INTO test (name,year) VALUES (\$'%S\$',\$'%S\$'); .....

### 3.2 读取数据库的记录功能块

| FB_DBRECORDARRAYSELECT                                                                                                    |                                                                                                  |  |  |  |  |  |  |
|----------------------------------------------------------------------------------------------------|--------------------------------------------------------------------------------------------------|--|--|--|--|--|--|
| sNetID : T_AmsNetID<br>hDBID : UDINT<br>cbCmdSize : UDINT<br>pCmdAddr : UDINT<br>nStartIndex : UDINT<br>nRecordCount : UDINT<br>cbRecordArraySize : UDINT<br>pDestAddr : DWORD<br>bExecute : BOOL<br>tTimeout : TIME | bBusy : BOOL<br>bError : BOOL<br>nErrID : UDINT<br>sSQLState : ST_DBSQLError<br>nRecords : UDINT |  |  |  |  |  |  |

| sNetID            | 字符串类型,为 NetID,若 Database 和 TC2 安装在同一 |
|-------------------|--------------------------------------|
|                   | 台控制器中,此处为空,默认 NetID 为 127.0.0.1      |
| hDBID             | DB 的编号,查看 XML 配置,此处填写相应的 DB 编号       |
| cbCmdSize         | Select command 空间大小                  |
| pCmdAddr          | Select command 的首地址                  |
| nStartIndex       | 读取数据记录的起始索引号                         |
| nRecordCount      | 读取数据记录的条数                            |
| cbRecordArraySize | 存取数据记录空间大小                           |
| PDestAddr         | 存取数据记录的首地址                           |
| bExecute          | 上升沿执行该功能块                            |
| tTimeout          | 通讯的最大响应时间                            |
| bBusy             | 是否正在执行功能块                            |
| bError            | 执行该功能块是否产生错误                         |
| nErrID            | 执行功能块产生的错误代号                         |
| sSQLState         | 数据库端返回的错误代码                          |
| nRecords          | 数据库端返回数据记录的条数                        |

## 四、Database 通讯例程

#### 4.1 SQL 数据库通讯实例调试

1) 在 VMWare 虚拟机 win7 系统中安装 TC2 和 DataBase,在实体主机端安装 MS SQL2005 软件。安装 SQL 软件时,需要进入控制面板先安装 IIS 服务。安装时设置 SQL 的 sa 密码为 test

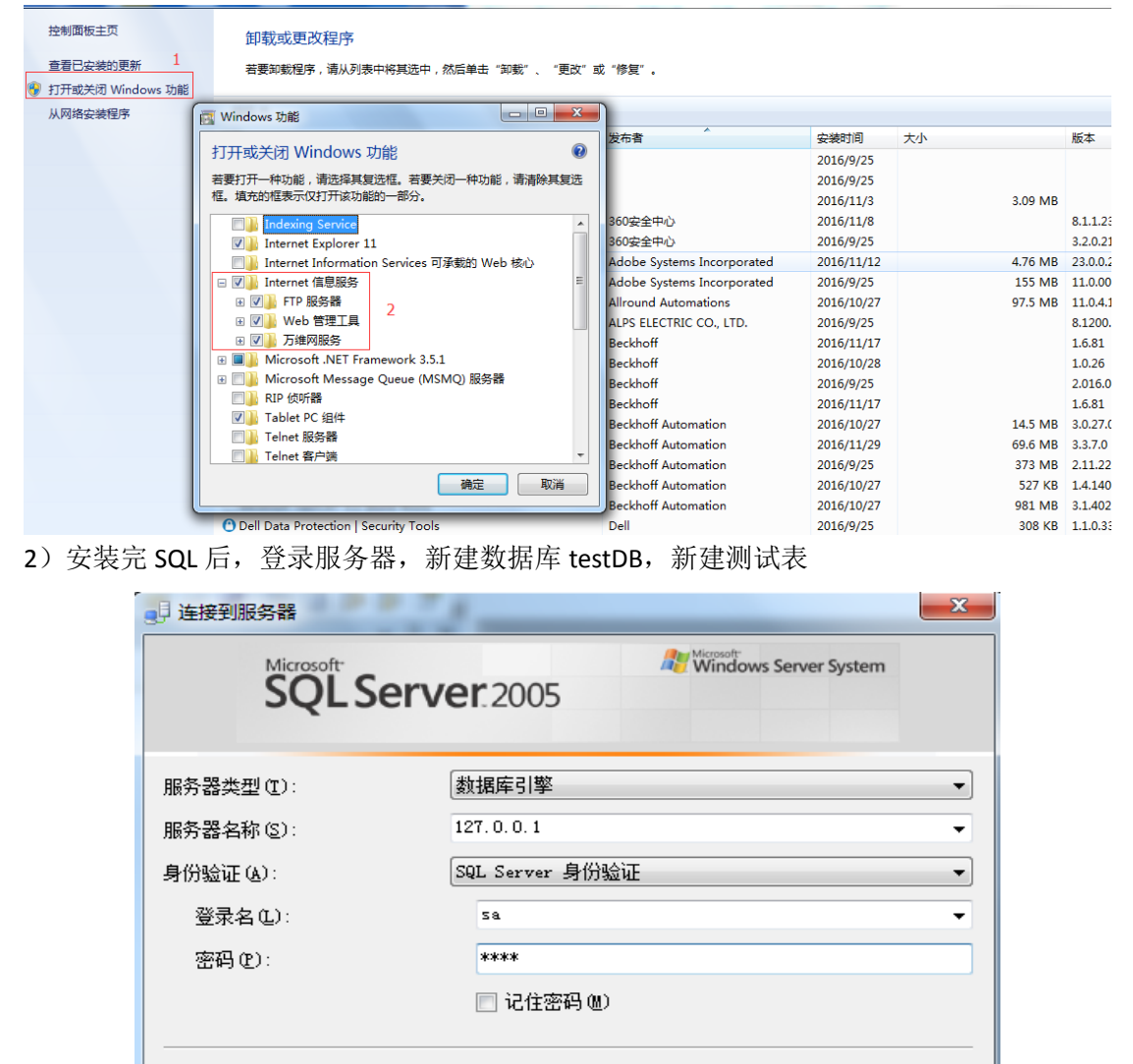

取消

帮助

连接(C)

选项(@) >>

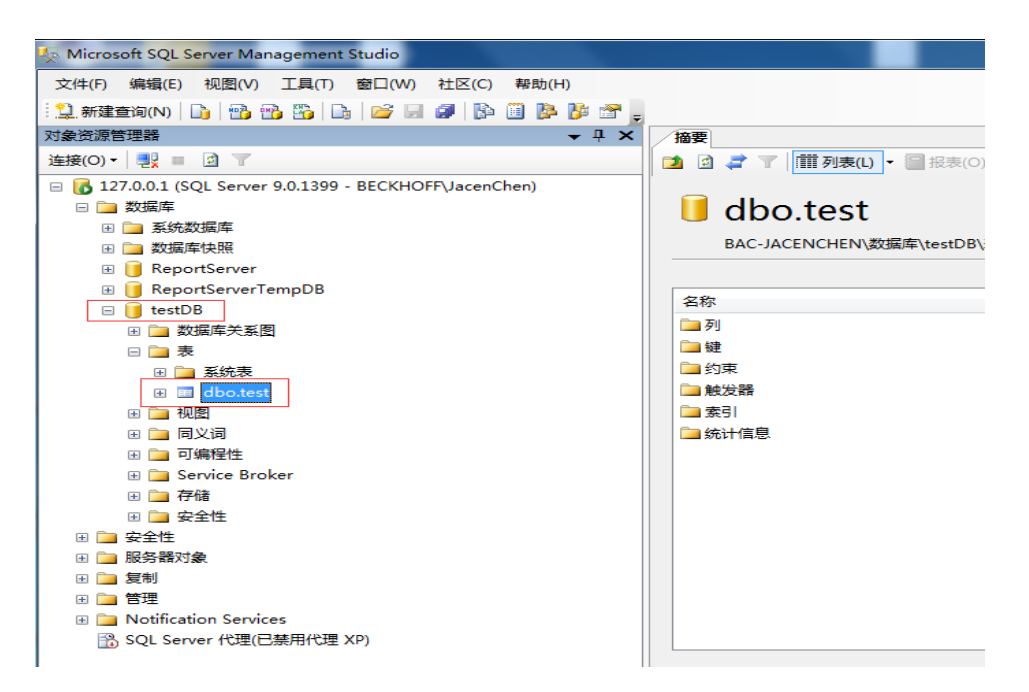

3) 在虚拟机中打开"虚拟网络编辑器",选择桥接模式,桥接到物理无线网卡,在虚拟机设置网络适配器为桥接模式,并复制物理网络连接状态。

| 名称                             | 类型                                   | 外部连接                                      | 主机连接                | DHCP        | 子网地址             |  |  |  |  |
|--------------------------------|--------------------------------------|-------------------------------------------|---------------------|-------------|------------------|--|--|--|--|
| VMnet0                         | 桥接模式                                 | Intel(R) Centrino(R                       | ) Advanc            | -           | -                |  |  |  |  |
| /Mnet1                         | 仅主机                                  | -                                         | 已连接                 | -<br>       | 192.168.254.0    |  |  |  |  |
| vinineto                       | NAT 惧式                               | NAT 快工                                    | 已连接                 | 已后用         | 192, 168, 142,0  |  |  |  |  |
|                                |                                      |                                           |                     |             |                  |  |  |  |  |
|                                |                                      |                                           |                     |             |                  |  |  |  |  |
|                                |                                      |                                           |                     |             |                  |  |  |  |  |
|                                |                                      |                                           |                     |             |                  |  |  |  |  |
|                                |                                      |                                           |                     | 添加网络        | 络(E) 移除网络(O)     |  |  |  |  |
| /Mnet 信                        | e                                    |                                           |                     | Constant as |                  |  |  |  |  |
| <ul> <li>● 桥接相</li> </ul>      | <br>莫式 <mark>(</mark> 将虚拟相           | <b>几直接连接到外部</b> 网                         | 网络)(B)              |             |                  |  |  |  |  |
| 桥接                             | 到(T): Intel(                         | R) Centrino(R) Adva                       | nced-N 6235         |             | ▼ 自动设置(U)…       |  |  |  |  |
| O NAT #                        | 黄式(与虚拟)                              | ·<br>미井宣主机的TP Wit                         | 11/00               |             | NAT 沿罟(S)        |  |  |  |  |
|                                |                                      | 《天学主》(4) * 20                             | ш/счу<br>12.6.0     |             | <u>иот катол</u> |  |  |  |  |
| © 1X±1                         | <u> 1.</u> 俱式(任专序                    | 用网络内连接虚拟机                                 | (,)(H)              |             |                  |  |  |  |  |
| 將主相                            | 机虚拟适配器                               | 连接到此网络(V)                                 |                     |             |                  |  |  |  |  |
| 主机虚拟适配器名称: VMware 网络适配器 VMnetO |                                      |                                           |                     |             |                  |  |  |  |  |
| 主机                             | 虚拟适即器领                               | □ 使用本地 DHCP 服务将 IP 地址分配给虚拟机(D) DHCP 设置(P) |                     |             |                  |  |  |  |  |
| 主机<br>一 使用 <sup>2</sup>        | 虚拟适配器名<br><b>本地 DHCP 服</b>           | 务将 IP 地址分配给                               | 虚拟机(D)              |             | DHCP 设置(P)       |  |  |  |  |
| 主机<br>                         | 虚拟适配器名<br>本地 DHCP 服                  | 务将 IP 地址分配给                               | 虚拟机(D)              |             | DHCP 设置(P)       |  |  |  |  |
| 主机<br>□ <b>使用</b> 2<br>子网IP(   | 虚拟适向(器名<br><b>本地 DHCP 服</b><br>I): . | 务将 IP 地址分配给                               | ;虚拟机(D)<br>子网掩码(M); | •           | DHCP 设置(P)       |  |  |  |  |

| 牛 选项                                                                                                    |                                                                                            |                                                                                                    |
|----------------------------------------------------------------------------------------------------|--------------------------------------------------------------------------------------------|----------------------------------------------------------------------------------------------------|
| 设备<br>● 内存<br>■ 处理器<br>● 硬出(DE)<br>● CD/DVD (IDE)<br>● CD/DVD (IDE)<br>● 数盘<br>● USB 注制器<br>● USB 注制器<br>● JSA 注制器<br>● 显示器 | 摘要<br>1.5 GB<br>1<br>40 GB<br>自动检测<br>自动检测<br>自动检测<br>自动检测<br>自动检测<br>自动检测<br>自动检测<br>自动检测 | 设备状态<br>⑦ 已连接(C) ⑦ 已连接(C) ⑦ 启动时连接(O) 网络连接 ④ 析撥模式(B): 直接连接物理网络 ⑦ 复制物理网络连接状态(P) ● NAT 模式(N): 用于共享主机的) IP 地址 ◎ 仅主机模式(H): 与主机共享的专用网络 ◎ 自定义(U): 特定虚拟网络 ⑦ UMnet0 (祈接視式) ~ ◎ LAN 区段(L): ● LAN 区段(S) 高級(V) |
|                                                                                                    | ☞添加(A) 移除                                                                                  | (R)                                                                                                    |

4)关闭实体主机和虚拟机的防火墙,从虚拟机中 Ping 通实体主机的 IP 地址。

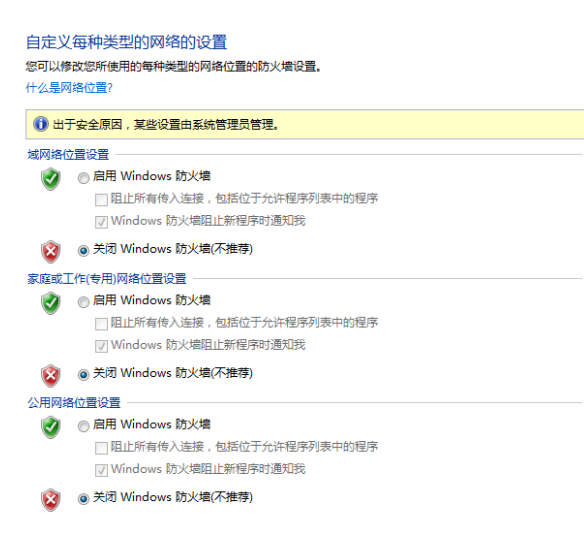

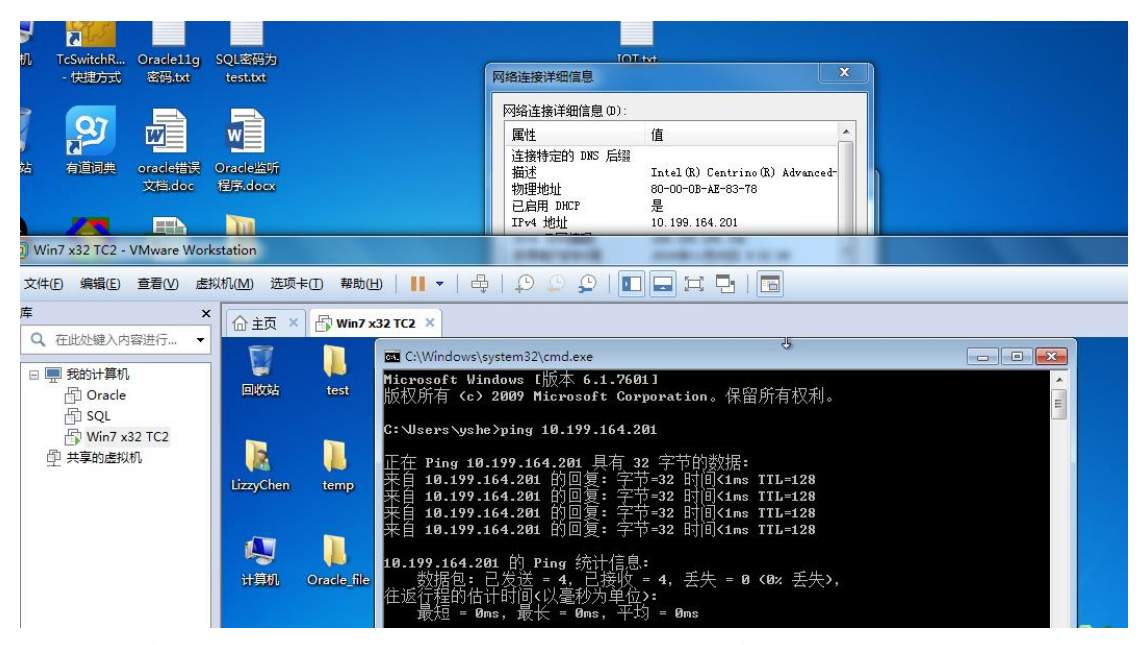

5) 在虚拟机中打开 XML configuration file editor, 配置数据库和 ADS.

| 🛐 TwinCAT Database Server Config                                                                                                    | gurator                     |                  |                                |
|----------------------------------------------------------------------------------------------------|-----------------------------|------------------|--------------------------------|
| File Item View Language                                                                                                    | Help                        |                  |                                |
| : 🗅 📂 🖬 🖬 🚱 🕤 .                                                                                                    | 🖻 🗙 🕼 🔍 🔚 🕨 🐻               |                  |                                |
| Configuration Explorer 🛛 📮 🗙                                                                                                    | Database 1                  |                  | ٩ ۵                            |
| Configuration                                                                                                    |                             | Database 1       |                                |
| Databases DB1 ("MS SQL") DDDatabases DB1 ("MS SQL") DDDDatabases DDDDtDtcces DDDDtDtcces DDDDtDtcces DDDDtDtcces DDDDtDtcces DDDtDtDtcces DDDtDtDtDttcces DDDtDtDttcces DDDtDtDttcces DDDtDtttcces DDDtDtttcces DDtDtttcces DDtDttttcces DDtDttttcces DDtDttttcces DDtDttttcces DDtDttttcces DDtDtttttcces DDtDtttttcces DDtDtttttcces DDtDtttttcces DDtDtttttcces DDtDtttttcces DDtDtttttcces DDtDtttttcces DDtDttttttcces DDtDtttttcces DDtDtttttcces DDtDttttttcces DDtDttttttcces DDtDttttttcces DDtDttttttcces DDtDttttttttcces DDtDtttttttcces DDtDttttttttcces DDtDttttttttttttttttttttttttttttttttt | DBID                        | DBType<br>MS SQL | DBValueType<br>Double<br>Duble |
| Symbolgroups                                                                                                    | Database Server             |                  | U bytes                        |
|                                                                                                    | 10. 199. 164. 201           |                  |                                |
|                                                                                                    | Database Provider           |                  |                                |
|                                                                                                    | SQLOLEDB                    |                  |                                |
|                                                                                                    | Database name               |                  |                                |
|                                                                                                    | testDB                      |                  |                                |
|                                                                                                    | Table name                  |                  |                                |
|                                                                                                    | test                        |                  |                                |
|                                                                                                    | v authentication            |                  |                                |
|                                                                                                    | SystemDB (Access .mdw file) |                  |                                |
|                                                                                                    |                             |                  |                                |
|                                                                                                    | VserID                      | Password         |                                |
|                                                                                                    | 58                          |                  |                                |
|                                                                                                    |                             |                  |                                |

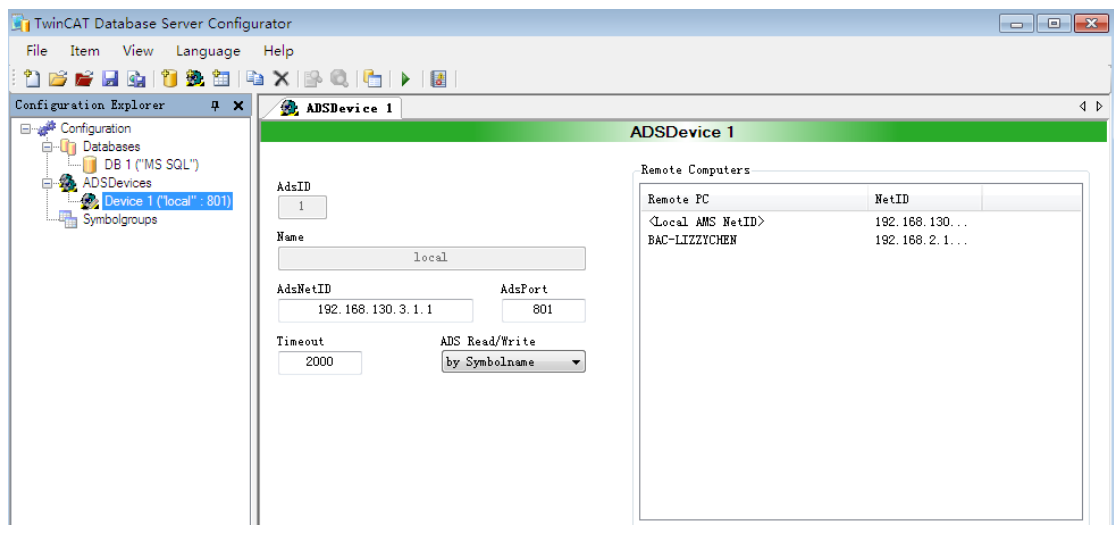

注:

**1.Database Server** 填写服务器的 IP 地址, 一般填写 IP 地址即可, 填写格式为: **10.199.164.201**。

2.Database Provider 填写 SQLNCLI10 或者 SQLOLEDB,如果是 SQL2005 此处填写 SQLOLEDB,若是 SQL2008 此处填写 SQLNCLI10 或者 SQLOLEDB。若填写 SQLNCLI10 通讯不正常,那么就填写 SQLOLEDB。

3.填写 Database Name 和 Table Name, 分别填写数据库名称和表的名称。

4.填写访问数据库的用户名称和密码,用户名最好用 sa 名称,不用 windows 本 地账户名。

5.ADSNetId 若是本地,则填写 127.0.0.1.1.1。若是远程的则填写远程的 NetId。
6.每次重新修改 XML 配置文件,都要重新 Reset twincat 软件, DataBase sever 才能加载 XML 配置文件,另外配置文件 CurrentConfigDataBase 名称不能更改。
6)测试 DataBase 与 SQL 通讯是否正常。先测试 ADS 通讯,然后测试数据库通讯。

| ☆ 主页 × 🔓 Win7 x32 TC2 >       | <      |                              |         |        |                |         |                          |               |         |
|-------------------------------|--------|------------------------------|---------|--------|----------------|---------|--------------------------|---------------|---------|
| File Item View Languag        | ge He  | lp                           |         |        |                |         |                          |               |         |
| 🗄 🖆 💕 🖬 🚱 🔰 🌺 🛅               | 🗈 🕽    | < 🕒 🔍 🔁 🕨 📓                  |         |        |                |         |                          |               | 1       |
| Configuration Explorer 🛛 📮    | × 🖊    | Live Status                  |         |        |                |         |                          |               | 4 Þ     |
| Configuration                 |        |                              |         |        |                | Li      | ve Status                |               |         |
| DB 1 ("MS SQL")               |        | Remote Computer:             |         |        |                |         | Remote Computers         |               |         |
| ADSDevices                    |        | 100                          | al      |        |                |         | Remote PC                | No+TD         |         |
| Symbolgroups                  | ′      | Connect                      | Dis     | cor    | nnect          |         | (Local AMS NetID)        | 192. 168. 130 |         |
|                               |        |                              | _       |        |                |         | BAC-LIZZYCHEN            | 192.168.2.1   |         |
|                               |        | TwinCAT Database Server      | Vers    | i o    | 1.0.23         |         |                          |               |         |
|                               |        | AdsState: RUN                | Devi    | :eSt   | tate: 1        |         |                          |               |         |
|                               |        |                              |         |        |                |         |                          |               |         |
|                               |        | No Cyclic                    | : Rea   | d/۱    | Write          |         |                          |               |         |
|                               |        | START Cyclic                 | Read    | /Wr    | ite            |         |                          |               |         |
|                               |        | Error: FALSE                 |         |        |                |         |                          |               |         |
|                               |        | DB Error Struct:             |         |        |                |         |                          |               | reiresh |
|                               |        | SQLState:                    |         | 00     | 0000           |         |                          |               |         |
|                               |        | SQLErrorCode                 |         |        | 0              |         |                          |               | _       |
|                               |        |                              |         |        |                |         |                          |               |         |
| Configuration Explorer 4 X    |        |                              |         | _      |                |         |                          | ,             |         |
| Configuration                 | 🛐 Twi  | ncAT Database Server SQL (   | Query   | Ed     | itor           |         |                          | (             |         |
| Databases     DB 1 ("MS SQL") | File   | PLC Database                 |         |        |                |         |                          |               |         |
| ADSDevices                    | i 🐴 lo | cal ("192.168.130.3.1.1") DE | 3 1 ("N | ٨S     | SQL") [testDB] |         | <ul> <li>test</li> </ul> | 🗈   🗐 🔚       |         |
| Symbolgroups                  | 🦧 Ge   | et Tableschema , Create (    | md      | 1      | Execute        |         |                          |               |         |
|                               | SELECT | INSERT   DELETE   CREATE TA  | BLE     |        | FMENT FOR DE   | 2 2 7 1 | MC COT II) (TECTOR)      |               |         |
|                               | SELE   | CT                           |         |        | ILHENI FOR DE  |         | NO 501 / [IE5166]        |               |         |
|                               |        | [name],<br>[vear]            |         |        |                |         |                          |               |         |
|                               | FROM   |                              |         |        |                |         |                          |               |         |
|                               |        | [test]                       |         |        |                |         |                          |               |         |
|                               |        |                              |         |        |                |         |                          |               |         |
|                               |        |                              |         | _      |                |         |                          |               |         |
|                               |        | Column Name PLC Data         | ype     | _      | Length         | Value   |                          |               |         |
|                               |        | name STRING                  |         | •<br>• | 51             |         |                          |               |         |
|                               | *      | year 3 TRING                 |         | •      |                |         |                          |               |         |
|                               | L Â    |                              |         |        |                |         |                          |               |         |
|                               |        |                              |         |        |                |         |                          |               |         |

7) 通讯正常后,运行 PLC 程序,执行插入数据记录功能块

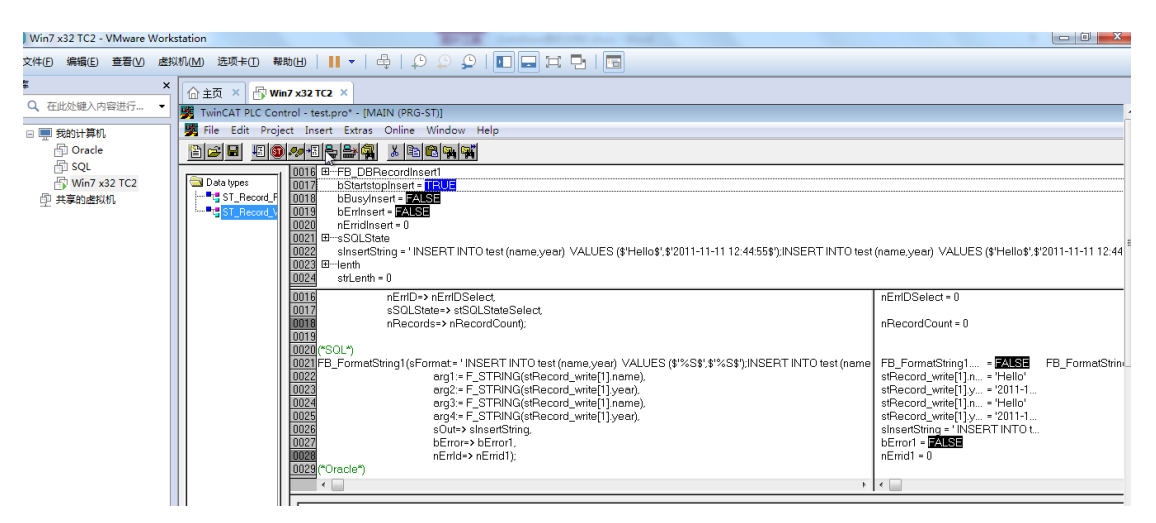

8) 返回 SQL 数据库,查看数据是否写入。

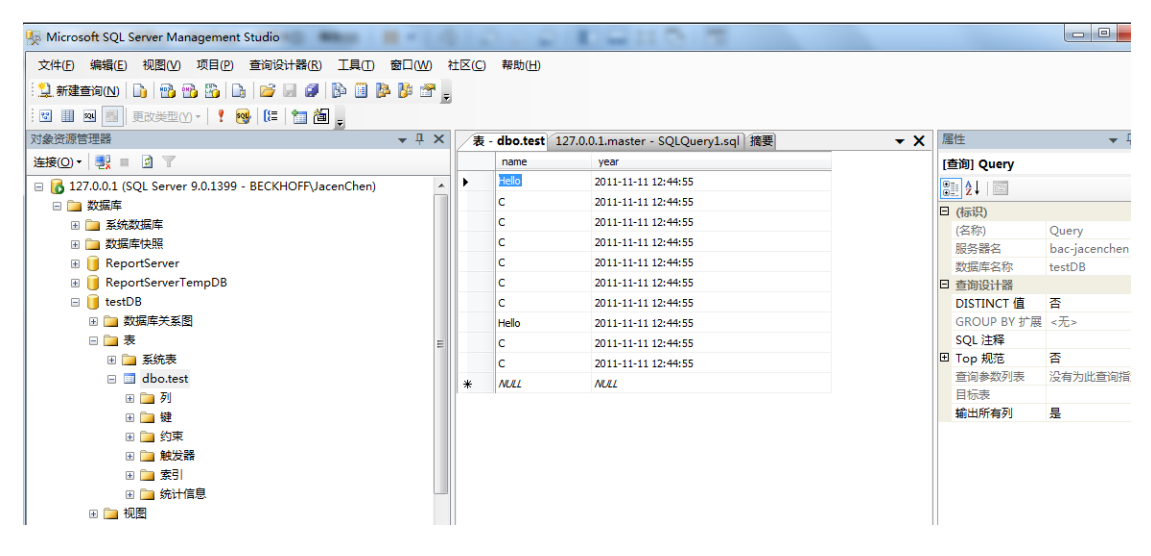

### 4.2 Oracle 与 database 通讯例程

1) 在 VMWare 虚拟机 win7 系统中安装 TC2 和 DataBase,在实体主机端安装 Oracle11g 软件。 安装 Oracle11g 版本软件时,设置密码为 Oracle11g。安装完 Oracle 软件后,再安装软件 PLSQL Developer,这个软件是 Oracle 客户端软件,便于查看 Oracle 中的数据。安装 Oracle 后 scott 是默认登录用户名。

2)去 Oracle 官网下载客户端驱动软件 <u>http://www.oracle.com/technetwork/topics/winsoft-085727.html</u>。根据 Oracle 版本和操作系统类型选择相应的驱动。解压缩文件,找到以下两个文件 oraociei11.dll、oci.dll,把这两个文件复制到以下目录 C:\TwinCAT\TcDatabaseSrv。
3)配置服务名和监听端口,打开 net manager 配置好服务名和监听端口,保存配置。然后进入命令行输入 lsnrctl stop 停止监听,再启动监听 lsnrctl start,查看监听端口输入 lsnrctl status。因为配置好监听端口后需要重新启动监听程序。倘若还无法打开监听端口,那么就采用另一个助手 net configuration Assistant 重新配置监听端口。

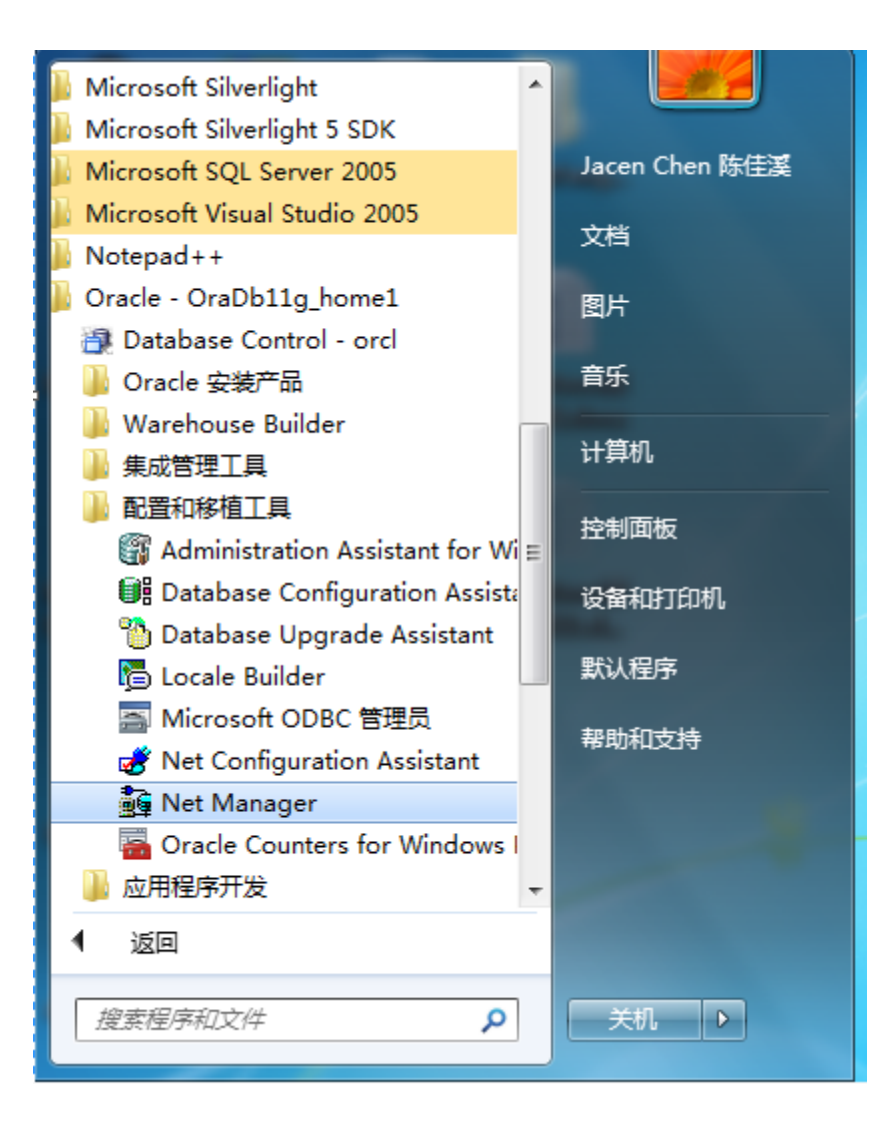

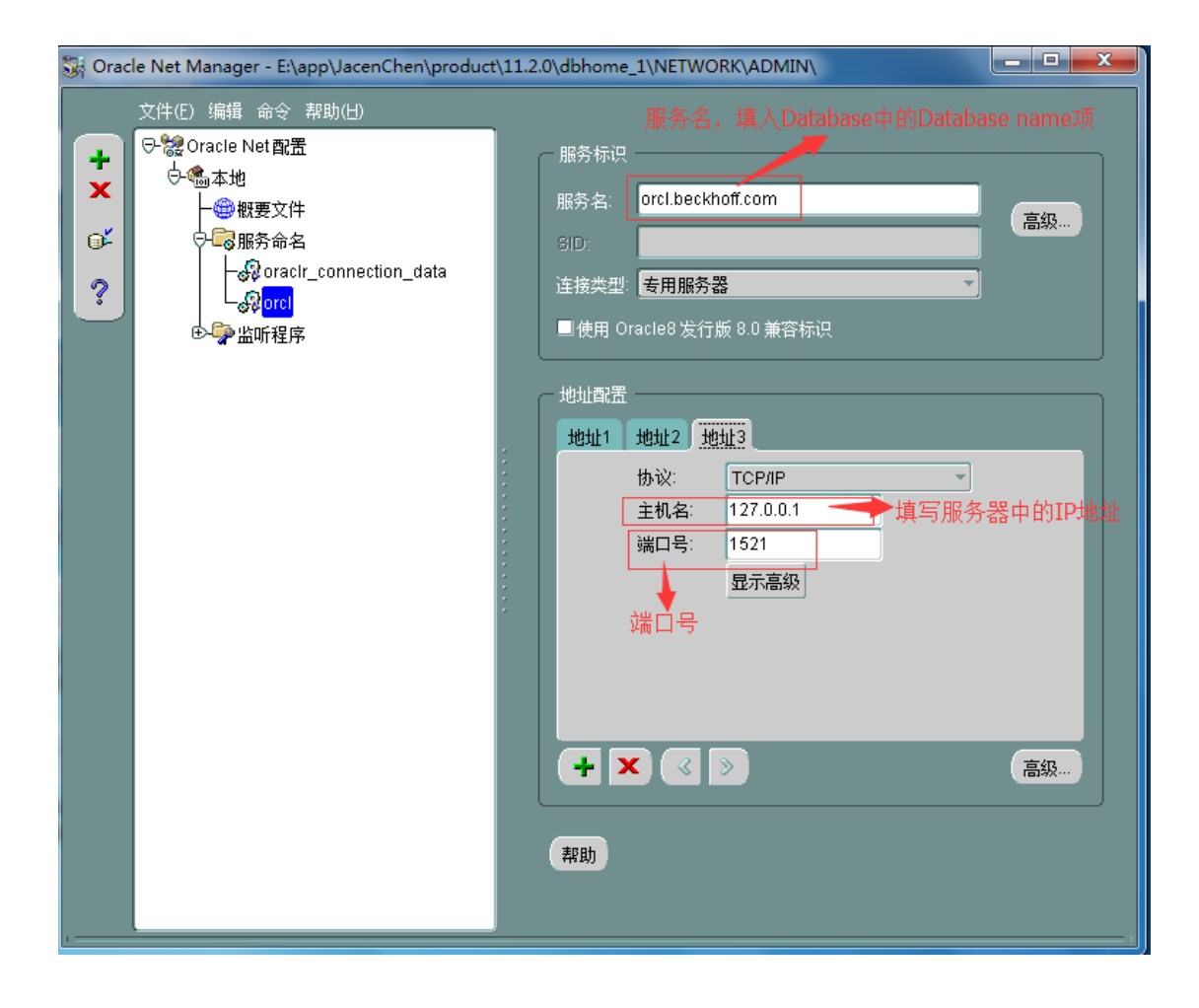

| Si Oracle Net Manager - E:\app\JacenChen\product | t\11.2.0\dbhome_1\NETWORK\ADMIN\                                                                                                    |  |  |  |  |  |  |
|--------------------------------------------------|----------------------------------------------------------------------------------------------------|--|--|--|--|--|--|
|                                                  |                                                                                                    |  |  |  |  |  |  |
| 文件(E) 編辑 命令 帮助(H)                                | 地址1 地址2<br>地址1 地址2<br>「 「 TCP/IP<br>・ 10.199.164.203<br>「 」 1521<br>「 」 「 」 「 」 豆示高級<br>広拟机的IP地址<br>・ 広<br>・ 広<br>し<br>・ 広<br>・ 広<br>・ 広<br>・ 広<br>・ 広<br>・ 「 」 」 521<br>「 」 」 「 」 」 」 こう<br>「 」 」 」 」 こう<br>「 」 」 」 」 こう<br>「 」 」 」 」 こう<br>「 」 」 」 」 」 こう<br>「 」 」 」 」 」 」 」 」 」 」 」 」 」 」 」 」 」 」 」 |  |  |  |  |  |  |
|                                                  | 添加地址 删除地址 帮助                                                                                                    |  |  |  |  |  |  |
| × · · · · · · · · · · · · · · · · · · ·          |                                                                                                    |  |  |  |  |  |  |
| 🔤 管理员: C:\Windows\system32\cmd.exe               |                                                                                                    |  |  |  |  |  |  |
| <br>别名 LISTENE<br>版本 TNSLSNE                     | ER<br>} for 64-bit Windows: Version 11.2.0.1.0 - Produ                                                                                                    |  |  |  |  |  |  |
| 户动日期 30-11日                                      | -2016 17:35:54                                                                                                    |  |  |  |  |  |  |

运行时间 级别 性 0天0小时15分10秒 off 安全性 **ON:** Local OS Authentication SNMP OFF 监听程序参数文件 E:\app\JacenChen\product\11.2.0\dbhome\_1\network\admin **`listener.ora** 监听程序日志文件 e:\app\jacenchen\diag\tnslsnr\BAC-JACENCHEN\listener\a usyn Land lertlog.xml 监听端点概要... 《DESCRIPTION=<ADDRESS=<PROTOCOL=tcp><HOST=BAC-JACENCHEN.beckhoff.com><PORT=152 1>>> (DESCRIPTION=(ADDRESS=(PROTOCOL=tcp)(HOST=127.0.0.1)(PORT=1521))) RBSCRIPTION-CHDDRESS (Inclusion) 服务 "orcl.beckhoff.com" 包含 1 个实例。 实例 "orcl", 状态 READY, 包含此服务的 1 个处理程序... 服务 "orclXDB.beckhoff.com" 包含 1 个实例。 实例 "orcl", 状态 READY, 包含此服务的 1 个处理程序... 命令执行成功 C:\Users\JACENCHEN.BECKHOFF>lsnrctl status

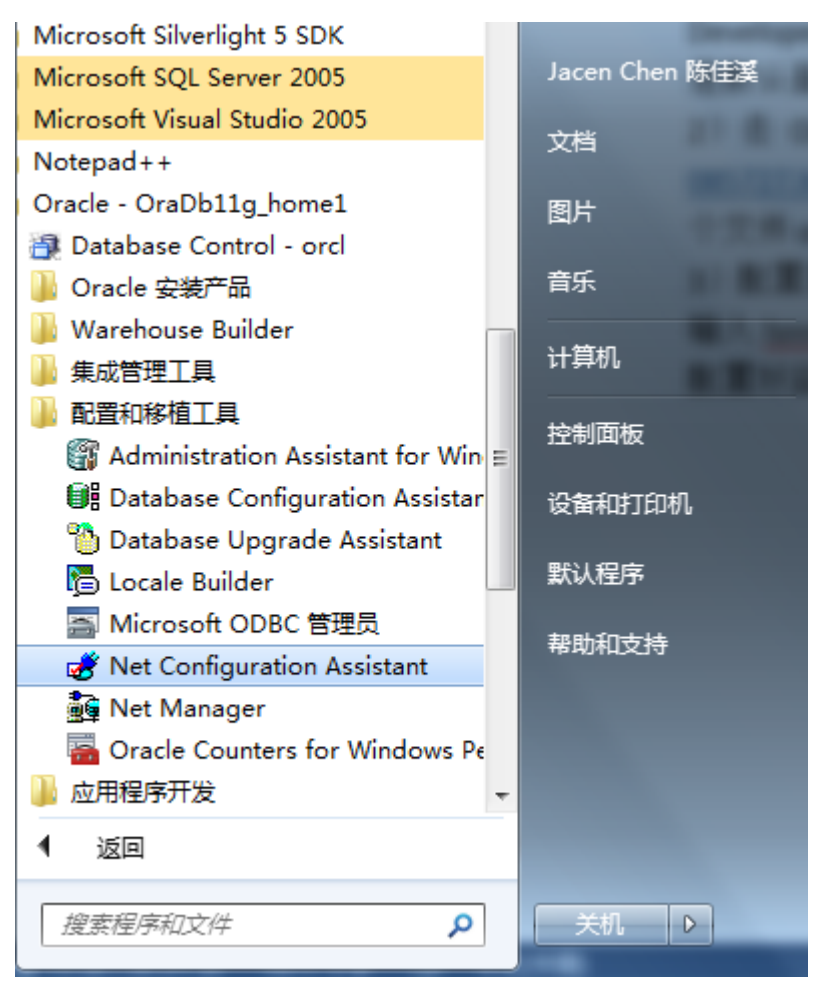

3) 在虚拟机中打开 XML configuration file editor, 配置数据库和 ADS.

1.Database Server 填写服务器的 IP 地址,填写 IP 地址即可,填写格式为:10.199.64.201。

2. Dbtype 选择 OCI oracle

3.DataBase Name 填写数据库名称或者 Oracle 的服务名,可以在 net manager 中查看 4.端口号:系统默认端口为 1521

5.Scheme 和 sequence 可以不用填写

6.其他填写跟 SQL 相同

| 合主页 × 🗗 Win7 x32 TC2 ×           |                        |                   |                    |     |
|----------------------------------|------------------------|-------------------|--------------------|-----|
| 🛐 TwinCAT Database Server Config | urator                 |                   |                    |     |
| File Item View Language          | Help                   |                   |                    |     |
| : 🗅 📂 🖌 📓 🏩 🎁 🛤                  | 🖻 🗙   📴 🔍   🛅   🕨   🛃  |                   | 1                  |     |
| Configuration Explorer 🛛 📮 🗙     | 📔 Database 1           |                   | ٩ ٥                |     |
| Configuration                    |                        | Database 1        |                    |     |
| DB 1 ("OCI_Oracle")              | DBID DBType            |                   | DBValueType        |     |
| ADSDevices                       | 1 OLL_Dracle           | <b>•</b>          | Double     Protect |     |
| Symbolgroups                     | ODBC Driver            |                   | bytes              |     |
|                                  | Server name            |                   |                    |     |
|                                  | 10. 199. 164. 201      |                   | -                  |     |
|                                  | Database name          |                   |                    |     |
|                                  | orcl. beckhoff. com    |                   |                    |     |
|                                  | Port<br>1521           | Protocol<br>TCP   |                    |     |
|                                  | Scheme                 | Sequence          |                    |     |
|                                  |                        |                   |                    |     |
|                                  | Table name             |                   |                    |     |
|                                  | test<br>VeerTa         | Permand           |                    |     |
|                                  | scott                  | 00000000          |                    | _   |
|                                  |                        |                   |                    |     |
| •                                |                        |                   |                    |     |
|                                  |                        |                   |                    |     |
|                                  | · .                    |                   |                    |     |
| File Item View Lenguage          | Igurator               |                   |                    |     |
| File Item View Language          |                        |                   |                    |     |
| Configuration Funlayor           |                        |                   |                    | 4 1 |
| Configuration                    | ADSDevice 1            | ADSDavice 1       |                    | N P |
|                                  |                        | Absberice i       |                    |     |
| DB 1 ("OCI_Oracle")              | 4.1-TD                 | Remote Computers  |                    |     |
| Device 1 ("local" : 801)         | 1                      | Remote PC         | NetID              |     |
| Symbolgroups                     | Nome                   | (Local AMS NetID) | 192.168.130        |     |
|                                  | local                  | BRC-LIZZICHEN     | 192.100.2.1        |     |
|                                  | AdsNetID AdsP          | nrt               |                    |     |
|                                  | 192. 168. 130. 3. 1. 1 | 801               |                    |     |
|                                  | Timeout ADS Read/Write | 2                 |                    |     |
|                                  | 2000 by Symbolname     | 2 -               |                    |     |
|                                  |                        |                   |                    |     |
|                                  |                        |                   |                    |     |
|                                  |                        |                   |                    |     |
|                                  |                        |                   |                    |     |
|                                  |                        |                   |                    |     |
|                                  |                        |                   |                    |     |
| •                                |                        |                   |                    |     |
|                                  |                        |                   |                    |     |

5)测试 DataBase 与 SQL 通讯是否正常。先测试 ADS 通讯,然后测试数据库通讯。

| 🕜 主页 🔺 🚭 Win7           | x32 TC2 ×      |                                                                                                    |     |
|-------------------------|----------------|----------------------------------------------------------------------------------------------------|-----|
| TwinCAT Database        | Server Con     | igurator                                                                                                    |     |
| File Item View          | Languag        | e Help                                                                                                    |     |
| i 🛅 📂 📂 🔜 🤢 i           | 🎁 巍 🛅          | 🛍 🗙   📴 🔍   🎦   🕨   📓                                                                                                    |     |
| Configuration Explore   | r Į            | Live Status                                                                                                    | 4 Þ |
| Configuration           |                | Live Status                                                                                                    |     |
| DB 1 ("OC               | I_Oracle")     | Remote Computer:                                                                                                    |     |
| ADSDevices              | "local" : 801) | local Remote PC NetID                                                                                                    |     |
| Symbolgroups            | 10001 . 0019   | Connect         Disconnect         G.ocal AMS NetID>         192.168.130           BAC-LIZZYCHEN         192.168.2.1         192.168.2.1 |     |
|                         |                | TwinCAT Database Server Versio 1.0.23                                                                                                    |     |
|                         |                | AdsState: RUN DeviceState: 1                                                                                                    |     |
|                         |                | No Cyclic Read/Write                                                                                                    |     |
|                         |                | START Cyclic Read/Write                                                                                                    |     |
|                         |                | Error: FALSE                                                                                                    |     |
|                         |                | DB Error Struct:                                                                                                    |     |
|                         |                | SQLState: 00000                                                                                                    |     |
| •                       |                |                                                                                                    |     |
| 🔓 主页 🗙 🔐 Win7 x32 TC2 🗙 |                |                                                                                                    |     |
| Databases               | DBID 🕃         | TwincAT Database Server SQL Query Editor                                                                                                 |     |
| ADSDevices              | 1              | ile PLC Database                                                                                                    |     |
| Symbolgroups            | ODBC I         | alocal ("192.168.130.3.1.1") DB 1 ("OCI_Oracle") [orcl.beckhoff.com 🔹 test                                                               |     |
|                         | Server S       | Get Tableschema 🦣 Create Cmd 🥊 Execute                                                                                                   |     |
|                         | 10.19          | INSERI DELETE CREME INDLE                                                                                                    |     |
|                         | Databa         |                                                                                                    |     |
|                         | Port.          | Third Daylor Course (OL Over 54)                                                                                                    |     |
|                         | 1521           | Twinck i Database server SQL Query Editor                                                                                                |     |
|                         | Scheme         | Error Tablaschama couldn't be read                                                                                                    |     |
|                         | Table          |                                                                                                    |     |
|                         | test           | Column Name PLC Datatype                                                                                                    |     |
|                         | scott          | * · · · · · · · ·                                                                                                    |     |
|                         |                |                                                                                                    |     |
|                         |                |                                                                                                    |     |
| Marraga Tist            |                | 报6CD错误表示Orade连接正常                                                                                                    |     |
| Timestamp Message       |                | N 4 0 to (0)   N   区时可以通过PLC功能块在Oracle中与数据                                                                                               |     |
| Pondy                   | Er             | ror: SQLSTATE=ORA   ErrorCode=0x000006CD   FB_ErrorCode=0x00200001                                                                       |     |
| nearry                  |                |                                                                                                    |     |

6)通讯正常后,运行 PLC 程序,执行选择数据记录功能块,读取 Oracle 中的数据记录。 或者执行插入数据记录功能块。查看功能块执行后是否报错,若没有错误,表示功能 块执行成功,这时数据已经写入到了 Oracle 中。

| 😼 TwinCAT PLC Control - test.pro* - [MAIN (PRG-ST)]                                                                                                    |                        |
|----------------------------------------------------------------------------------------------------|------------------------|
| 🏂 File Edit Project Insert Extras Online Window Help                                                                                                    |                        |
| <u>B</u> 29 48 <b>9</b> 49 <b>1 1 1 1 1 1 1 1 1 1</b>                                                                                                    |                        |
| Polls         0001         B=stRecord_read           0002         B=stRecord_read[1]         0002           0003         B=stRecord_read[1]         0004           0004         B=stRecord_read[2]         0006           0005         B=stRecord_read[3]         0007           0006         B=stRecord_read[4]         0008           0007         B=stRecord_read[6]         0009           0008         B=stRecord_read[6]         0011           0010         B=stRecord_read[6]         0014           00110         B=stRecord_read[6]         0014           0012         B=stRecord_read[6]         0014           0014         B=stRecord_read[6]         0014           0015         B=stRecord_read[7]         0016           0016         B=stRecord_read[1]         0017           0017         B=stRecord_read[1]         0018           0018         B=stRecord_read[12]         0019           0019         B=stRecord_read[13]         0019 |                        |
| UUIU pDestAddr= ADH(stHecord_read),<br>0011 cbRecordAraySize:= SIZEOF(stHecord_read),<br>0012 bEvenute, StateSteas(state)                                                                                                    | hStatatanSalart - TDUE |
| 0013 tTimeout= T#15S,                                                                                                    | potanstupoerect = TROE |
| 0014 bBusy=> bBusySelect                                                                                                    | bBusySelect = FALSE    |
|                                                                                                    |                        |

| □ 注页 × 日報 Win7 x32 TC2 ×                                                                                                    |                                                                                                    |
|----------------------------------------------------------------------------------------------------|----------------------------------------------------------------------------------------------------|
| 🔀 TwinCAT PLC Control - test.pro* - [MAIN (PRG-ST)]                                                                                                    |                                                                                                    |
| 🥦 File Edit Project Insert Extras Online Window Help                                                                                                    |                                                                                                    |
|                                                                                                    |                                                                                                    |
| POUs         0016         DBRecordInsert1           0017         bStatstopInsert = TALSE         0018         bBusyInsert = FALSE           0019         bErninsert = FALSE         0019         bErninsert = FALSE           0020         nErminsert = FALSE         0020         nErminsert = 0           0021         =:sSOLState         0022         sinsertString = 'begin INSERT INTO test (name.year) VALUES (\$'Hello\$',\$'2011-11-1112:44:55\$');INSERT II           0022         III-tenth         :         : | NTO test (name, year) VALUES (\$'Hello\$',\$';                                                                                 |
| 00001         (*Read one record from the database")           00001         sSeledString:= 'SELECT * FROM test';           00002         FB_DBRecordArraySelect1(           00004         sNetID:= 1;           00005         hDBID:= 1;           00005         pCmdAddr= ADR(sSelectString);           00005         pCmdAddr= sStEPDF(sSelectString);                                                                                                    | sSelectString = 'SELECT * FR<br>FB_DBRecordArra = FALSE FB_DBF<br>sSelectString = 'SELECT * FR<br>sSelectString = 'SFLECT * FR |
| 0008         nStartIndex:= nRecIndex.           0009         nRecordCount= 20,           0010         pDestAddr= ADR(stRecord_read),           0011         cbRecordArraySize:= SIZEOF(stRecord_read),           0012         bExecute:= bStartStopSelect,                                                                                                    | bStartstopSelect = FALSE                                                                                                    |
| U013         t1 imeout= 14155,           0014         bBusySelect,           0015         bError>> bErrorSelect,           0016         nEmD>> nEmIDSelect,           0017         sSULState>> stSULStateSelect,                                                                                                    | bBusySelect = <b>FALSE</b><br>bErrorSelect = <b>FALSE</b><br>nErrIDSelect = 0                                                  |
| e m                                                                                                    |                                                                                                    |
|                                                                                                    |                                                                                                    |

7) 登录 PLSQL Developer, 查看数据表

| Reading  <br>Reading |     |                                        |                  |   |
|----------------------|-----|----------------------------------------|------------------|---|
| .ogging t            |     | <u>U</u> sername<br><u>P</u> assword   | scott            | - |
|                      | 1.9 | <u>D</u> atabase<br>Connect <u>a</u> s | ORCL<br>Normal 🔻 | • |
|                      | [   | OK                                     | <u>C</u> ancel   |   |

| 🚮 scott@orcL - PL/SQL Developer - [SQL Window - select * from TES      | S scott@orcL - PL/SQL Developer - [SQL Window - select * from TEST t] |  |  |  |  |
|------------------------------------------------------------------------|-----------------------------------------------------------------------|--|--|--|--|
| 😹 Eile Project Edit Session Debug Iools Deployment Reports Window Help |                                                                       |  |  |  |  |
| <u>````````````````````````````````````</u>                            |                                                                       |  |  |  |  |
|                                                                        |                                                                       |  |  |  |  |
| Connections 🗆 🛛 🗘 🗙                                                    | SQL Output Statistics                                                 |  |  |  |  |
| C + - L                                                                | select * from TEST t                                                  |  |  |  |  |
| Imported Fixed Users     Imported History     A - Recent               |                                                                       |  |  |  |  |
|                                                                        |                                                                       |  |  |  |  |
|                                                                        | ⊞ @ + - ✓ ₹ ₹ ₹ ₩ ∅ @ ▽ △ 🦛 日 🖀 ₩ 📰 -                                 |  |  |  |  |
| Objects 🗆 🛛 🖡 🛛                                                        |                                                                       |  |  |  |  |
| Objects Files                                                          | ▶ 1 Hello ··· 2011-11-11 12:44:55 ···                                 |  |  |  |  |
| C & = # & &                                                            | 2 C 2011-11-11 12:44:55                                               |  |  |  |  |
|                                                                        | 4 Hello 2011-11-11 12:44:55                                           |  |  |  |  |
|                                                                        |                                                                       |  |  |  |  |
| All objects                                                            |                                                                       |  |  |  |  |
| Enter filter text                                                      |                                                                       |  |  |  |  |
|                                                                        |                                                                       |  |  |  |  |
|                                                                        |                                                                       |  |  |  |  |
| ▷ ·· 🛅 Indexes                                                         |                                                                       |  |  |  |  |
| Constraints                                                            |                                                                       |  |  |  |  |
| Views     Materialized views                                           |                                                                       |  |  |  |  |
| b - Sequences                                                          |                                                                       |  |  |  |  |
| > - Users +                                                            |                                                                       |  |  |  |  |
| Window list                                                            |                                                                       |  |  |  |  |
| Window list Templates                                                  |                                                                       |  |  |  |  |
| SQL Window - select * from TEST t                                      | ■ C & 1:1                                                             |  |  |  |  |
| Find                                                                   |                                                                       |  |  |  |  |

# 五、报错处理

0x40001:数据库表的名称和 PLC 程序中使用表的名称不一致,报此错误 0x745:ADS 通讯错误,主要是网络中断引起的。 0x0001:数据库内部错误,譬如表中列的数据类型不匹配,或者使用了不允许为空。